How to Book an Appointment with a Career Counselor in Starfish:

- 1. Sign in to Pipeline (pipeline.sbcc.edu)
- 2. Click on the Starfish Icon

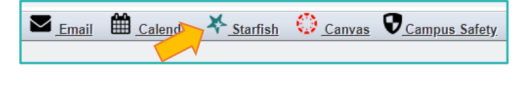

- 3. Go to "My Success Network" M success where How can we help? Mu Connections Was do not controlly there are contest you with services and suff resources, you wit see them here. Voir Starvices were othere starvices
- Click on "Show Other Services" and then Click on "Career Center Counselors"

| Search services and people                                                                                                    |                                                                                                    | c                                                                                                    |
|----------------------------------------------------------------------------------------------------|----------------------------------------------------------------------------------------------------|----------------------------------------------------------------------------------------------------|
| How can we help?                                                                                                    |                                                                                                    |                                                                                                    |
| Your Connections<br>You do not currently have any connections. When we cr                                                               | nnect you with services and staff resources, you will see the                                                                                | m here.                                                                                                    |
| Your Services                                                                                                    |                                                                                                    |                                                                                                    |
| Other Services                                                                                                    |                                                                                                    |                                                                                                    |
| 0.                                                                                                    |                                                                                                    |                                                                                                    |
| •                                                                                                    | •                                                                                                    | Come Come                                                                                                    |
| Academic Counseling Center                                                                                                    | Career Center                                                                                                    | Career Center Counselors                                                                                                    |
| Academic counselors assist students with<br>course selection, educational planning and<br>questions concerning requirements for majors, | The Career Center assists students in choosing<br>a major, making career decisions, finding and<br>preparing for internships and employment. | Decisions about college and career can be<br>difficult. Schedule an appointment with a career<br>counselor to assist you with identifying your |
| general education, graduation, or transfer to a                                                                                         | Services are provided on a walk-in basis and by                                                                                              | strengths and interests so you can make an                                                                                                    |

 Choose the Counselor you would like to meet with and click "Schedule Appointment"

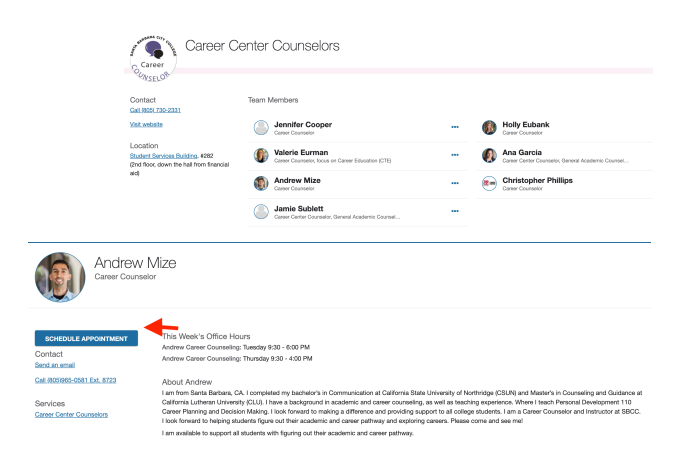

 Click on Career Center Counseling and then choose the reason for your appointment. Then click "Continue".

| What do you need help with? |                       |
|-----------------------------|-----------------------|
| Career Center Counseling    | ,                     |
| Career Counseling           | 🛞 Choosing a Major    |
| General Work Experience     | Job/Internship Search |
| Job Interview Preparation   | Resume Writing Help   |
|                             |                       |

7. Pick a time and select "Continue

| 1-31- | 2000 |    |      | ,   | 04-03 | 2-20220 | Show: All session types *                                                  |       |                                                         |                            |              |
|-------|------|----|------|-----|-------|---------|----------------------------------------------------------------------------|-------|---------------------------------------------------------|----------------------------|--------------|
| _     |      | ма | vh S | 120 |       | _       | Tuesday, March 31                                                          |       |                                                         |                            | 34 available |
| à.,   | 100  | 1, | ~    | т   | Pr.   | 84      | 💌 9:30 am - 9:45 am                                                        | 15m   | 🐵 9:45 am - 10:0                                        | 10 am                      | 15m          |
|       |      |    |      |     |       |         | Multiple appointment locations                                             |       | Multiple appoi                                          | intment locations          |              |
|       |      |    |      |     |       |         | C 10/0 cm 10/16 cm                                                         | 11.00 | 0 1015 mm 10                                            | -111 mm                    | 16.00        |
|       |      |    |      |     |       |         | Multiple appointment locations                                             | 1211  | Multiple appoi                                          | intment locations          | 1.000        |
|       |      |    |      | 25  |       | 21      |                                                                            |       |                                                         |                            |              |
|       | 30   | 31 |      |     |       |         | <ul> <li>10:30 am - 10:45 am<br/>Multiple appointment locations</li> </ul> | 15m   | <ul> <li>10:45 am - 11:<br/>Multiple appoint</li> </ul> | 00 am<br>intment locations | 15m          |
|       |      |    |      |     |       |         |                                                                            |       | · · · · · ·                                             | ····                       |              |
| ~     |      |    |      |     |       |         |                                                                            |       |                                                         |                            |              |

 Choose a location and please leave your phone number in the "tell us more text box", so we can contact you. Lastly Click "CONFIRM" to finish booking your appointment

| Date and Time<br>Tuesday, March 31<br>930 am - 945 am<br>Carana Aante | Reason for Visit<br>Choosing a Major Cases<br>If you want, tel us a liftle bit about what's going on so we can helo |
|-----------------------------------------------------------------------|----------------------------------------------------------------------------------------------------|
| Location -<br>Choose a location                                       |                                                                                                    |

\*\*Length of appointment will depend on reason of meeting and counselors schedule. Some meeting durations will be for 15 mins, 30 mins, 45 mins, or 1 hour. \*\*